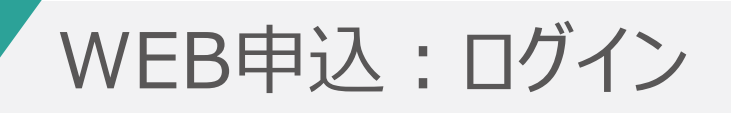

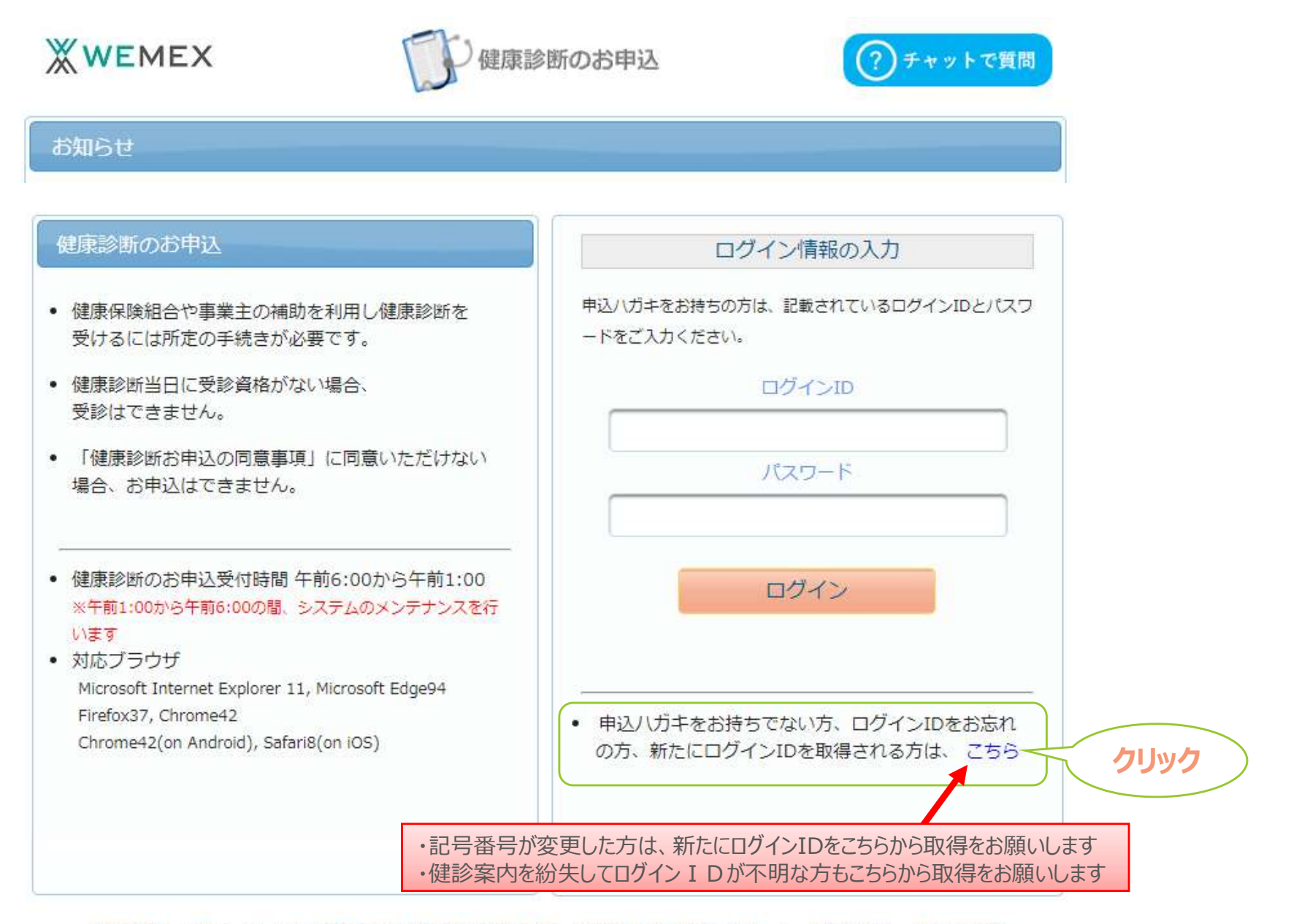

お問合先: ウィーメックス株式会社健康検診部 電話: 0120-507-066 (月~土: 9時00分~17時30分)

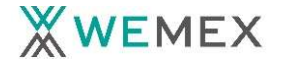

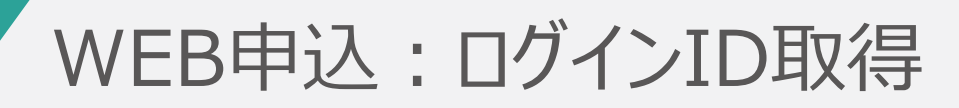

| <u></u> Жм                                                       | EMEX                                                                    | 健康診断のお申込                | ? チャットで質問 |
|------------------------------------------------------------------|-------------------------------------------------------------------------|-------------------------|-----------|
| ログイ                                                              | ンIDの確認                                                                  |                         |           |
| <ul> <li>ログー</li> <li>新たに</li> <li>健康保健</li> <li>以下の」</li> </ul> | インIDを、お忘れの方<br>EログインIDを、取得される方<br>険証を、お手元にご用意ください。<br>項目の入力後、次へのボタンを、クリ | Jックしてください。              |           |
| 必須                                                               | 保険者番号                                                                   | 06XXXXXX<br>半角数字        |           |
| 必須                                                               | 健康保険証番号<br>健康保険証に枝番が表記されてい<br>る場合、枝番は入力不要です                             | XXXXXXX<br>半角英数記号       |           |
| 必須                                                               | 名前(カ <mark>ナ</mark> )<br>例)健診 太郎の場合、タロウ                                 | タロウ<br>全角のカタカナ、英数字、記号文字 |           |
| 必須                                                               | 生年月日<br>例)1970年1月1日の場合、1970<br>0101                                     | 19700101<br>半角数字        |           |
|                                                                  | 戻る                                                                      |                         | 次へ        |

お問合先:ウィーメックス株式会社健康検診部電話:0120-507-066 (月~土:9時00分~17時30分)

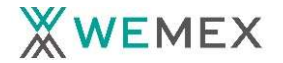

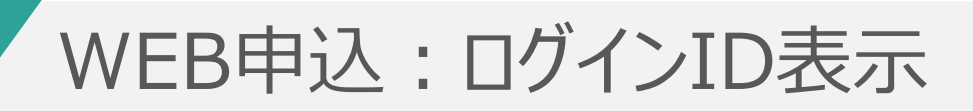

| プインIDの再表示                   |          |             |
|-----------------------------|----------|-------------|
| 利用のログインIDは、以下の              | 通りです。    |             |
| 年度                          | ログインID   |             |
| 202X年度                      | abcdefgh | このIDでログインクリ |
| 《スワードは、生年月日となっ <sup>-</sup> | ております。   |             |

お問合先:ウィーメックス株式会社健康検診部電話:0120-507-066(月~土:9時00分~17時30分)

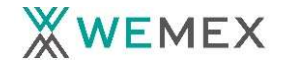

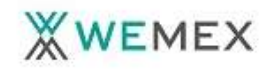

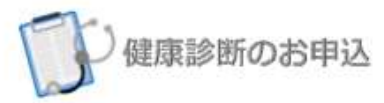

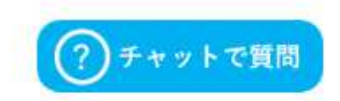

#### お知らせ

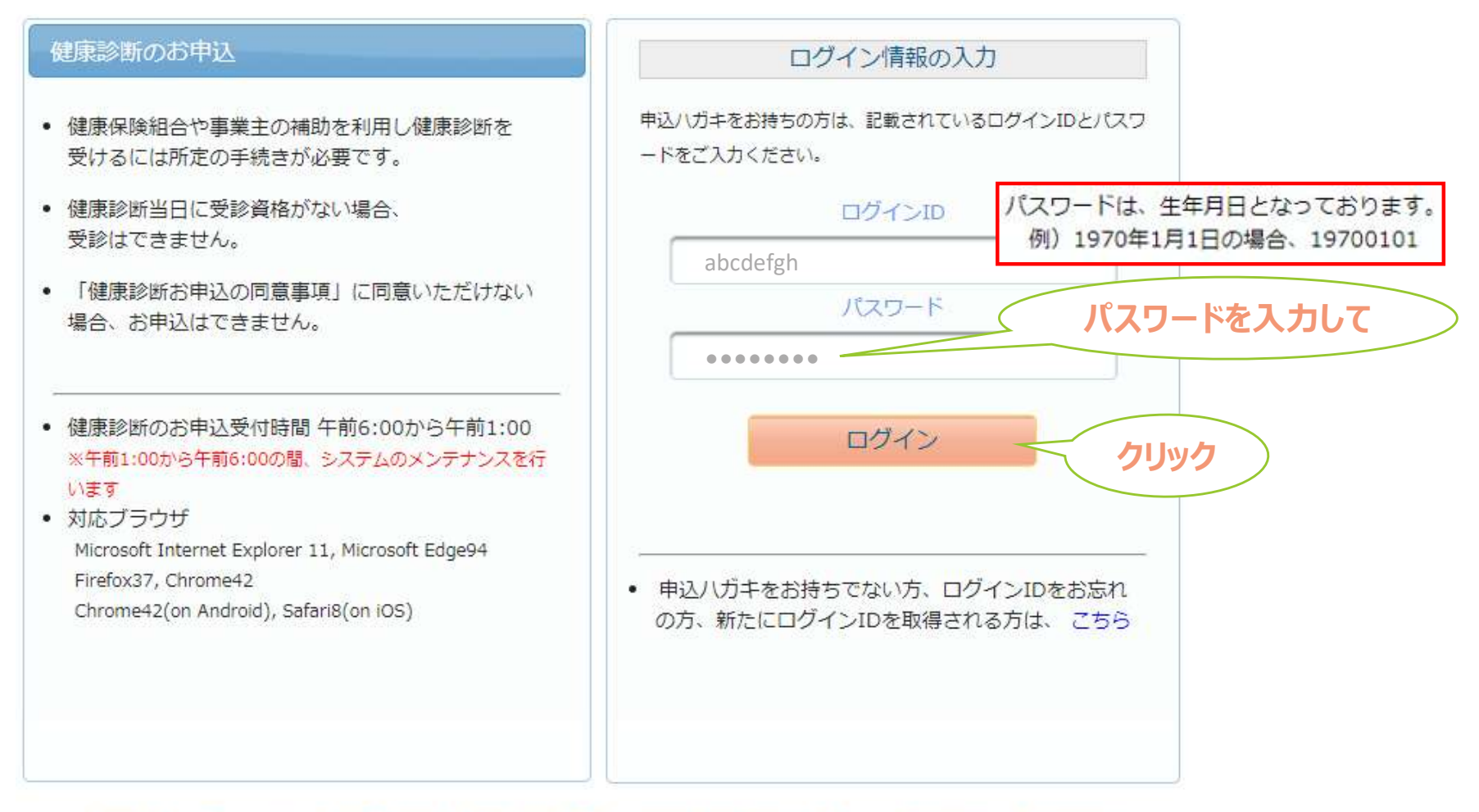

お問合先:ウィーメックス株式会社健康検診部 電話:0120-507-066 (月~土:9時00分~17時30分)

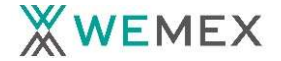

# WEB申込:個人情報同意

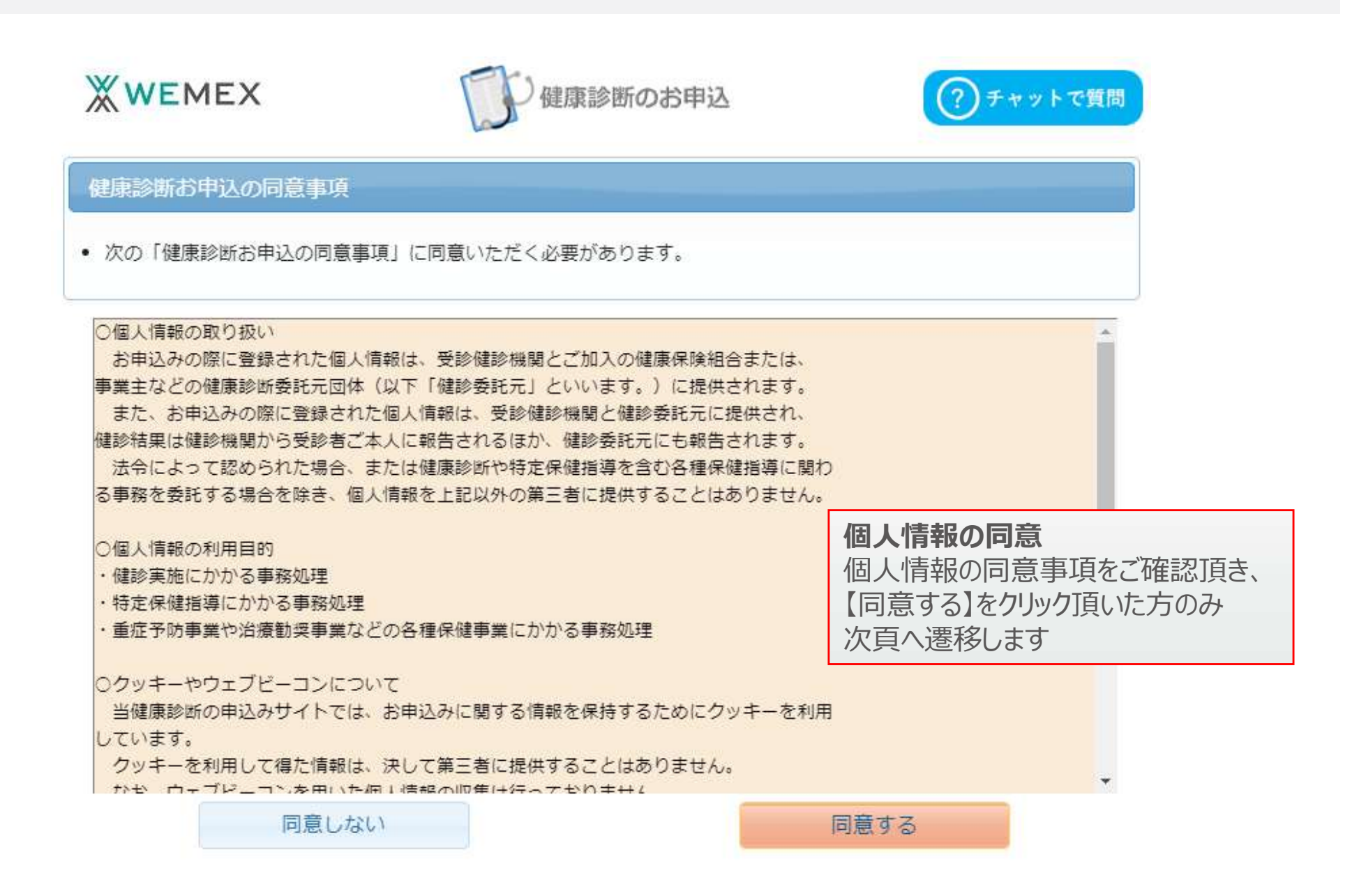

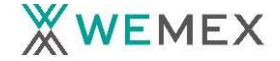

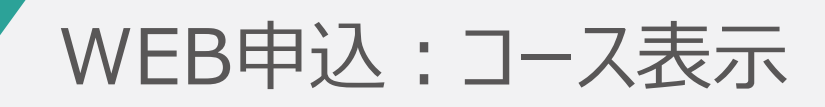

| д-Д                          |                                |                           | 様 ログアウト                                                                                                    |  |
|------------------------------|--------------------------------|---------------------------|----------------------------------------------------------------------------------------------------|--|
| 6知ら1                         | U                              |                           |                                                                                                    |  |
| 握                            | 國戰日                            | タイトル                      | 内容                                                                                                    |  |
| 2023年03月01日<br>いて            |                                | キャンセル料につ<br>いて            | お申込みいただいた健診や一部検査項目をキャンセルした際のキャンセル料<br>は、全額自己負担となります。                                                                                                    |  |
| 2022年02月01日 健診予約券の発行<br>について |                                | 健診予約券の発行<br>について          | お申込み時にメールアドレスをご登録していただいた方に、<br>受診日が確定しましたら「健診予約券」をメールで発行させていただきま<br>す。<br>(メールで発行された場合、ハガキでの「健診予約券」は郵送されません)<br>メールで発行された「健診予約券」は当日持参していただかなくても、受診<br>可能です。 |  |
| 健康診                          | 断のお申込                          | 履歴                        |                                                                                                    |  |
|                              |                                |                           |                                                                                                    |  |
| 次のコ-<br>区分                   | ースが、お申<br>対象年度                 | 込可能です。                    | <u>⊐-</u> д                                                                                                    |  |
| 次のコ-<br>区分<br>施設             | ースが、お申<br>対象年度<br>202X         | 込可能です。<br>基本健診            | スート 次へ                                                                                                    |  |
| 次のコ-<br>区分<br>施設<br>巡回       | ースが、お申<br>対象年度<br>202X<br>202X | 込可能です。<br>基本健診<br>巡回レディース | コース<br>ロ 次へ<br>ロ 次へ                                                                                                    |  |

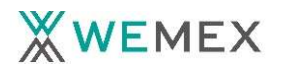

## WEB申込:健診機関検索

| XWE                     | MEX                            | 健康診断のお申込                     | (?)*                | チャットで質問               |                |
|-------------------------|--------------------------------|------------------------------|---------------------|-----------------------|----------------|
| ホーム                     |                                |                              | 様                   | ל פלק ש               |                |
| 健診機関                    | <b>の検索</b> → オブション選            | 央 → 個人情報入力 → お申込             | 」、内容確認 →            | お申込完了                 |                |
| 健診機関                    | の検索                            |                              |                     |                       |                |
| コース                     | 選択に戻る                          |                              |                     |                       |                |
| 検索条件<br>※健診機            | を入力して健診機関を検索<br>関IDもしくは健診機関名(- | できます。<br>-部でも可)のどちらか一方を入力して・ | ください。               |                       |                |
| 健診機関                    | (D 半角数字5桁 (例)0                 | 1234                         |                     |                       |                |
| 健診機関                    | 名 (例)(                         | ○□健診センター                     |                     | <b>筬関快糸</b><br>コースを指定 | 定した後に健診機関を検索   |
| 地域(都道                   | (府県) 東京都 👻                     |                              | します                 | 。ID(健                 | 診機関名簿に記載の5桁    |
| 地域(市区                   | [町村)<br>全角文字 (例) <sup>-</sup>  | F代田区                         | 数字)                 | )、健診機                 | 機関名、都道府県・市町村   |
| オプション                   | ンを閉じる場合はこちら                    |                              | ※健診                 | 総第17回記                | ず5桁入力が必要       |
| •                       | 1つ以上選択必                        | 須 •                          | ※健診<br>検索           | )機関・地域に<br>s可能        | こついては1文字以上の入力で |
|                         |                                |                              | 乳マン<br>乳エコー<br>子宮がん |                       |                |
|                         |                                |                              | 骨密度                 |                       |                |
| ログインされたご本人<br>自動入力されていま | の都道府県が<br>す                    | 検索                           |                     |                       |                |

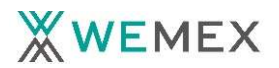

### WEB申込:健診機関選択

| <b>WEME</b> X                   | 健康診断のお申込                                   | ? チャットで質問                                       |
|---------------------------------|--------------------------------------------|-------------------------------------------------|
| ホーム                             |                                            | 様 ビログアウト                                        |
| 健診機関の検索                         | → オプション選択 → 個人情報入力 →                       | お申込内容確認 → お申込完了                                 |
| 健診機関の検索                         |                                            |                                                 |
| コース選択に戻                         | 3                                          | 検索を閉じる場合はこちら                                    |
| 検索条件を入力し<br>※健診機関IDもし<br>健診機関ID | って健診機関を検索できます。<br>→くは健診機関名(一部でも可)のどちらか一方を入 | し力してください。                                       |
| 健診機関名                           | 全角文字 (例)の口嗹珍センター                           | 健診機関選択                                          |
| 地域(都道府県)                        | 東京都                                        | 部分検索をした場合には、健診機関が一覧                             |
| 地域(市区町村)                        | 八王子市<br>全角文字 (例)千代田区                       | 表示されます。ご希望の健診機関を選んでい                            |
| オプションを閉じる                       | 場合はこちら                                     | ただきます                                           |
| •                               | 1つ以上選択必須 ●                                 | 乳マンモ         乳エコー           スロケバム         スロケバム |

健診機関が選択できない場合は、お問合せ先の「電話番号」にご連絡をお願いいたします。

| 医療法人在回<br>住所:東京都<br>TEL:042-6<br>施設のウェブ        | <b>本大安 東京大使狗院健康官理センター</b> (健診機関ID:0669<br>八王子市上壱分方町71−4<br>51-5671<br>サイトをご覧になる方はこちら <mark>へ</mark> | 6) |
|------------------------------------------------|----------------------------------------------------------------------------------------------------|----|
| 受付停止期<br>間                                     |                                                                                                    |    |
| オプション                                          | 乳マンモ                                                                                                |    |
| 負担金                                            | 個人負担金:0円                                                                                            |    |
| 備考                                             | 予約方式:直接予約・希望日併用                                                                                     |    |
|                                                |                                                                                                    | 選択 |
| <b>医療法人社団</b><br>住所:東京都<br>TEL:042-6<br>施設のウェブ | <b>清泉会 富士森内科クリニック</b> (健診機関ID:09257)<br>八王子市台町2-14-20<br>21-0300<br>サイトをご覧になる方はこちら                  |    |
| 受付停止期                                          |                                                                                                    |    |

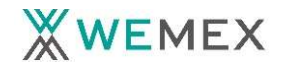

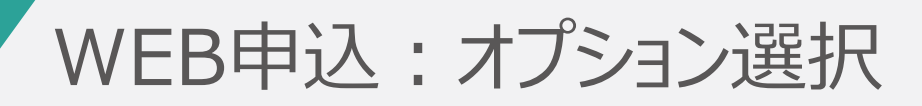

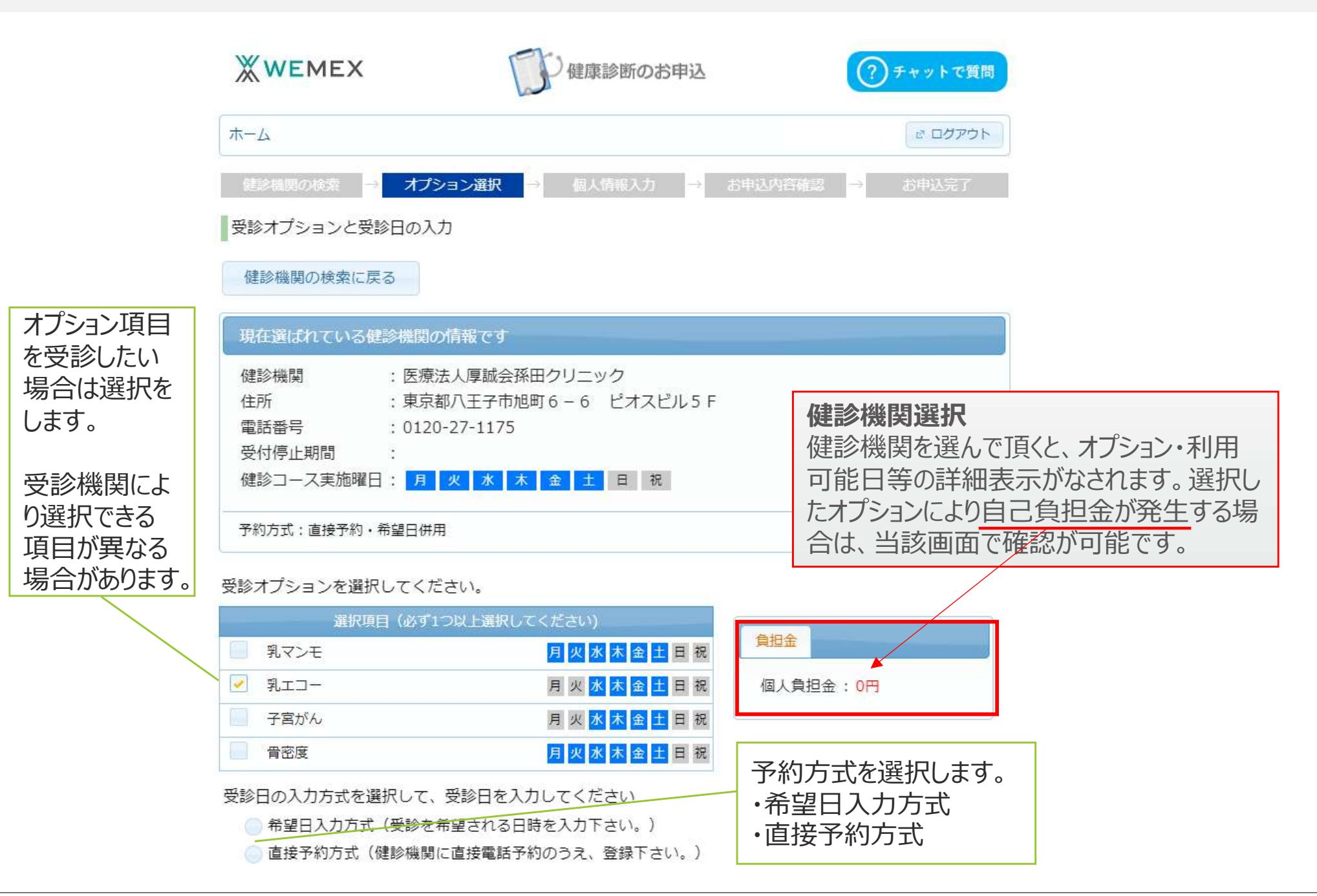

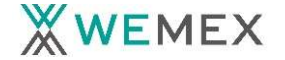

#### WEB申込:受診(希望)日入力

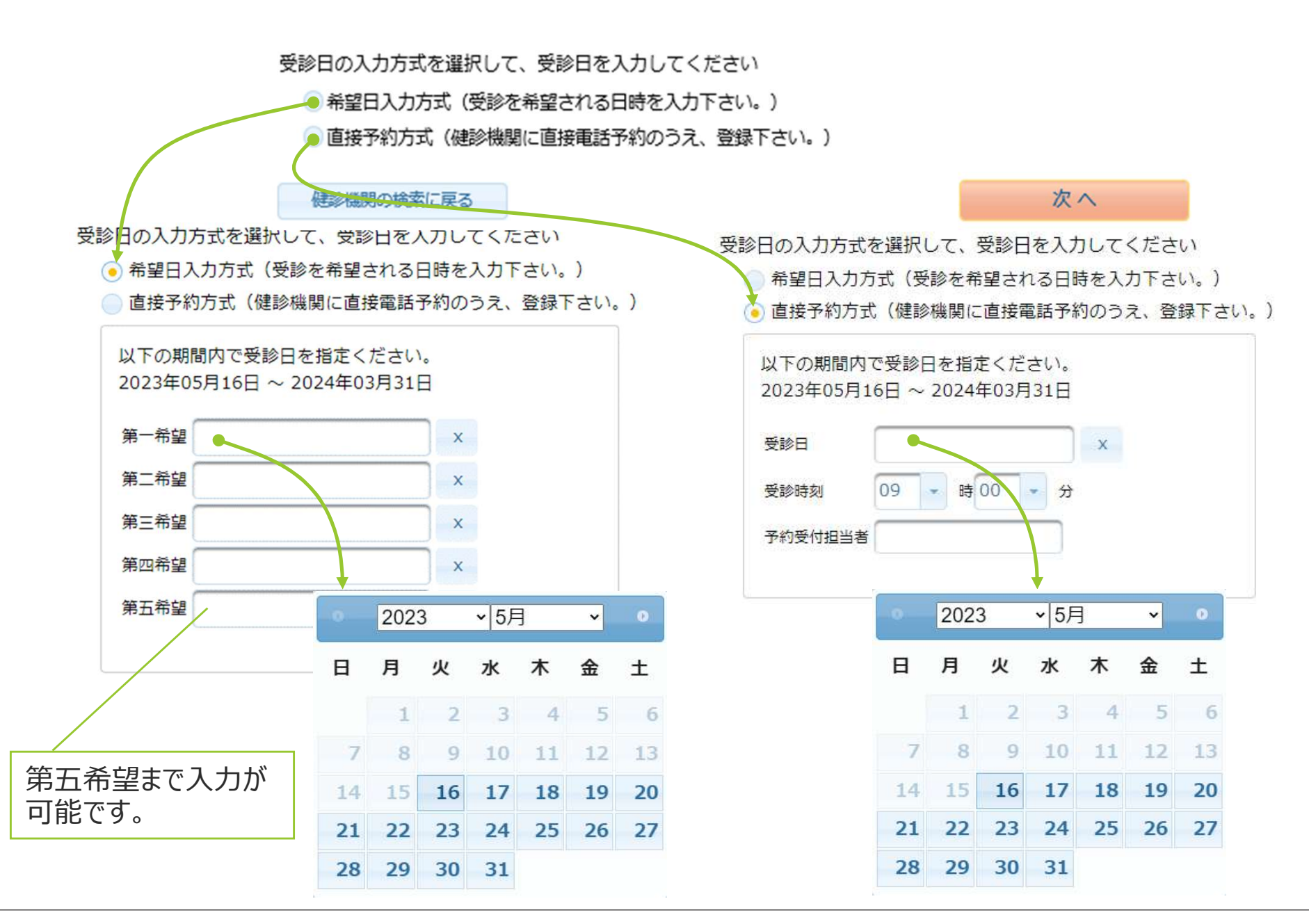

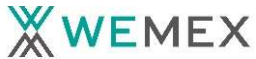

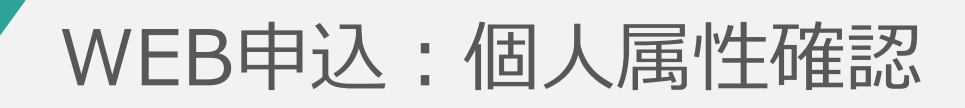

| <b>WEMEX</b>           | []P健                     | 康診断のお申込                                                                |
|------------------------|--------------------------|------------------------------------------------------------------------|
| <u>م</u> ــــــ        |                          | 様 ビログアウト                                                               |
| 健診機関の検索                | → オブション選択 → 個            | 人情報入力 → お申込内容確認 → お申込完了                                                |
| 固人情報の確認と発<br>オプション選択に厚 | 送先情報の入力<br><sup>実る</sup> | 個人情報の確認①<br>弊社にて登録されている個人情報が表示されます。<br>内容をご確認頂きますが、当該画面では修正は出<br>来ません。 |
| 現在登録されてい               | るあなたの情報です                |                                                                        |
| 健康保険証記号                | : XXX                    |                                                                        |
| 健康保険証番号                | : XXXXXX                 |                                                                        |
| 氏名                     | : 健診 花子                  |                                                                        |
| 氏名(カナ)                 | : ケンシン ハナコ               |                                                                        |
| 性別                     | :女性                      |                                                                        |
| 生年月日                   | : 1981年12月31日            |                                                                        |
| 健康保険組合名                | : 健康保険組合                 |                                                                        |
| △対 々                   | : 健康保険組合                 |                                                                        |
| 五江石                    |                          |                                                                        |

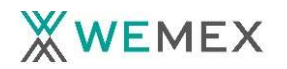

## WEB申込:個人情報入力

#### 発送先情報の入力

| 発送先情報を入力してください                                                                                                    |                                                                                                    |
|----------------------------------------------------------------------------------------------------|----------------------------------------------------------------------------------------------------|
| (必須) 郵便番号 123 - 4567 半角数字 (例) 123-4567                                                                                                    | 田し桂起へな認う                                                                                                    |
| <ul> <li>(必須)住所</li> <li>××××××××××××××××××××××××××××××××××××</li></ul>                                                                                                 | 当社にて登録されている個人情報が反映されています。健診の事前キット等の発送先・<br>メールアドレスが変更可能です。<br>変更した住所・電話番号・メールアドレス等は発送にのみ<br>使用します。                        |
| <ul> <li>(必須) 日中連絡先</li> <li>090-1234-5678</li> <li>半角数字とハイフン(-)で入力してください(03-1234-5678)</li> <li>メールアドレスを入力頂いた方には、健診予約券をメールでお送りします。</li> <li>(任意) 発送先メールアドレス</li> </ul> | しません。<br>したマスタを上書・変更するものではあり<br>ません。                                                                                      |
| xxxxx@docomo.co.jp         半角英数字記号で入力してください(xxxx@example.com)         発送先メールアドレス(確認用)         xxxxx@docomo.co.jp         半角英数字記号で入力してください(xxxx@example.com)             | <ul> <li>発送先メールアドレスに入力いただいた場合には、<br/>健診予約券はメールにて送付、未入力の場合に<br/>はハガキにて送付いたします。</li> <li>※貴健保ではメールアドレスについては「必須」の</li> </ul> |
| <ul> <li>(注意事項)</li> <li>・ 入力内容をよく確認し、確実に入力してください。</li> <li>オプション選択に戻る</li> </ul>                                                                                       | 設定とさせていたたき、健診予約券をメールにて<br>送付させていただくことを想定しております。                                                                           |

お問合先:ウィーメックス株式会社健康検診部 電話:0120-507-066 (月~土:9時00分~17時30分)

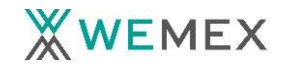

#### WEB申込:申込内容確認

| ホーム      | *                              | € 2 ログアウト   |                        |
|----------|--------------------------------|-------------|------------------------|
| 健診機関の検索  | → オブション選択 → 個人情報入力 → お申込内容確認 → | お申込完了       |                        |
| 申込内容の確認  |                                |             |                        |
| 個人情報の入力に | 戻る                             |             |                        |
|          | 選択したコースの情報                     |             |                        |
| コース      | 基本健診                           |             |                        |
| オプション    | 乳マンモ、腹部エコー、脳オプション、胃力メラ         |             |                        |
| 受診日      | 2023年05月16日(火)                 |             |                        |
| 受診時刻     | 09時00分                         |             |                        |
| 予約受付担当者  | けんしん                           |             |                        |
| 自己負担金    | 25,285円                        |             |                        |
|          | 健診機関の情報                        |             |                        |
| 健診機関ID   | 06696                          |             |                        |
| 健診機関名称   | 医療法人社団玉栄会 東京天使病院健康管理センター       |             |                        |
| 健診機関住所   | 東京都八王子市上壱分方町71-4               |             |                        |
| 受付窓口     | 042-651-5671                   |             |                        |
| ホームページ   | http://www.angelcourt.or.jp    |             |                        |
|          | あなたの情報                         |             |                        |
| 保険証記号    | XXX                            |             |                        |
| 保険証番号    | XXXXXX                         |             |                        |
| 氏名       | 健診花子                           |             |                        |
| 氏名(カナ)   | ケンシン ハナコ                       |             |                        |
| 性別       | 女性                             |             |                        |
| 生年月日     | 1981年12月31日                    |             |                        |
| 健康保険組合名  | 健康保険組合                         |             |                        |
| メールアドレス  | XXXXXX@docomo.co.jp            | 申込内         | 内容の確認                  |
|          | 発送先の情報                         | <b>受診</b> 考 | その由いした内容の最終確認とかります     |
| 郵便番号     | 123 -4567                      |             |                        |
| 住所       | *****                          | 内谷に         | - 翩翩か無い事をご唯認」見き、 【上記内智 |
| 電話番号     | 03-1234-5678                   | で由い         | 、なクリック頂くと申込が確定いたします。   |
| 日中連絡先    | 090-1234-5678                  | CITIC       |                        |
| メールアドレス  | xxxxx@docomo.co.jp             |             |                        |

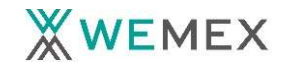